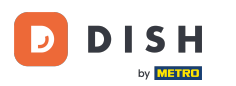

i

DISH – Hogyan lehet elérni a blogot a dish.co oldalon

Üdvözöljük a dish.co honlapján. Ebben az oktatóanyagban megmutatjuk, hogyan érheti el a dish.co tudásbázist.

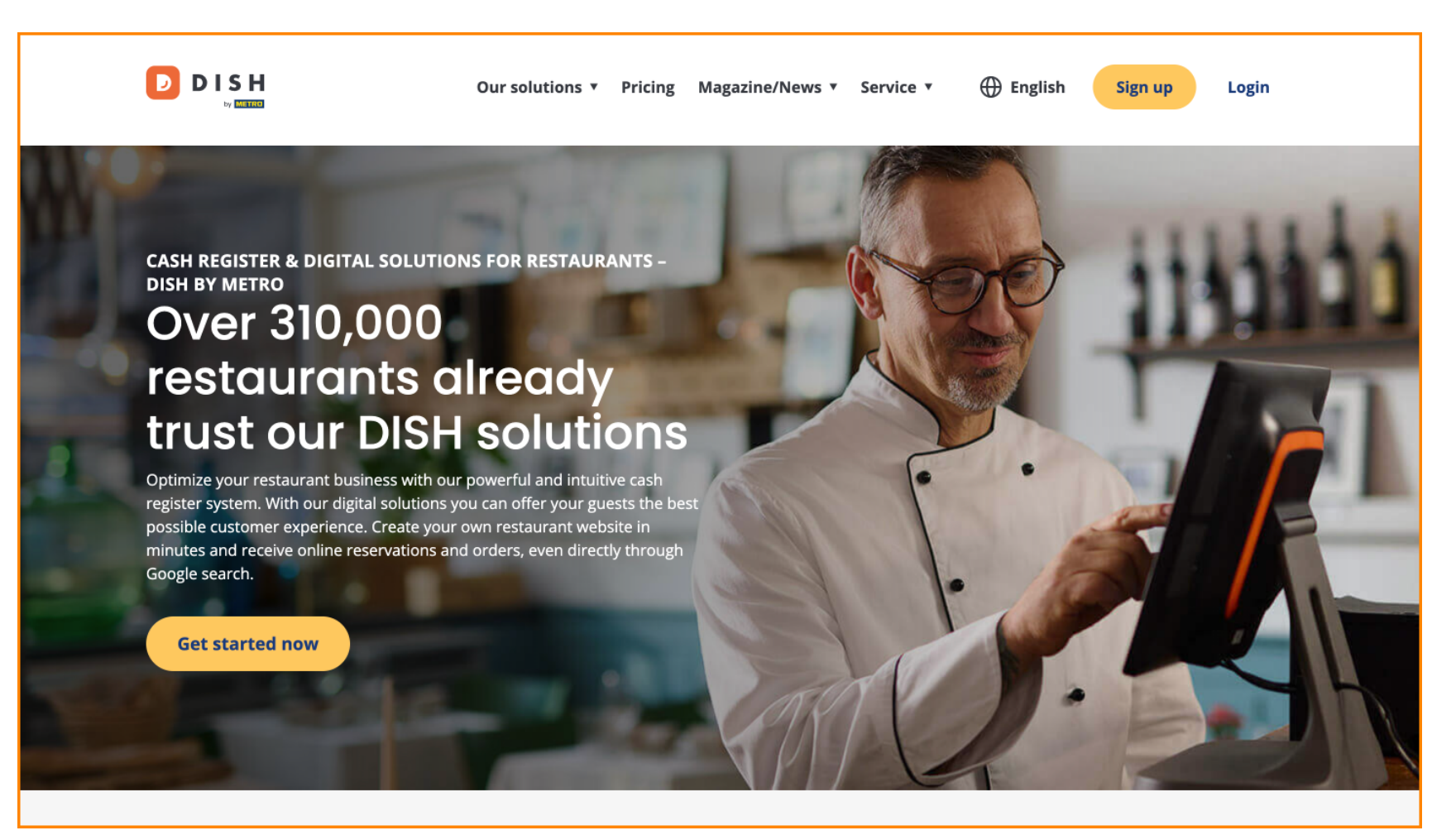

Először vigye az egérmutatót a Magazin/Hírek fölé.

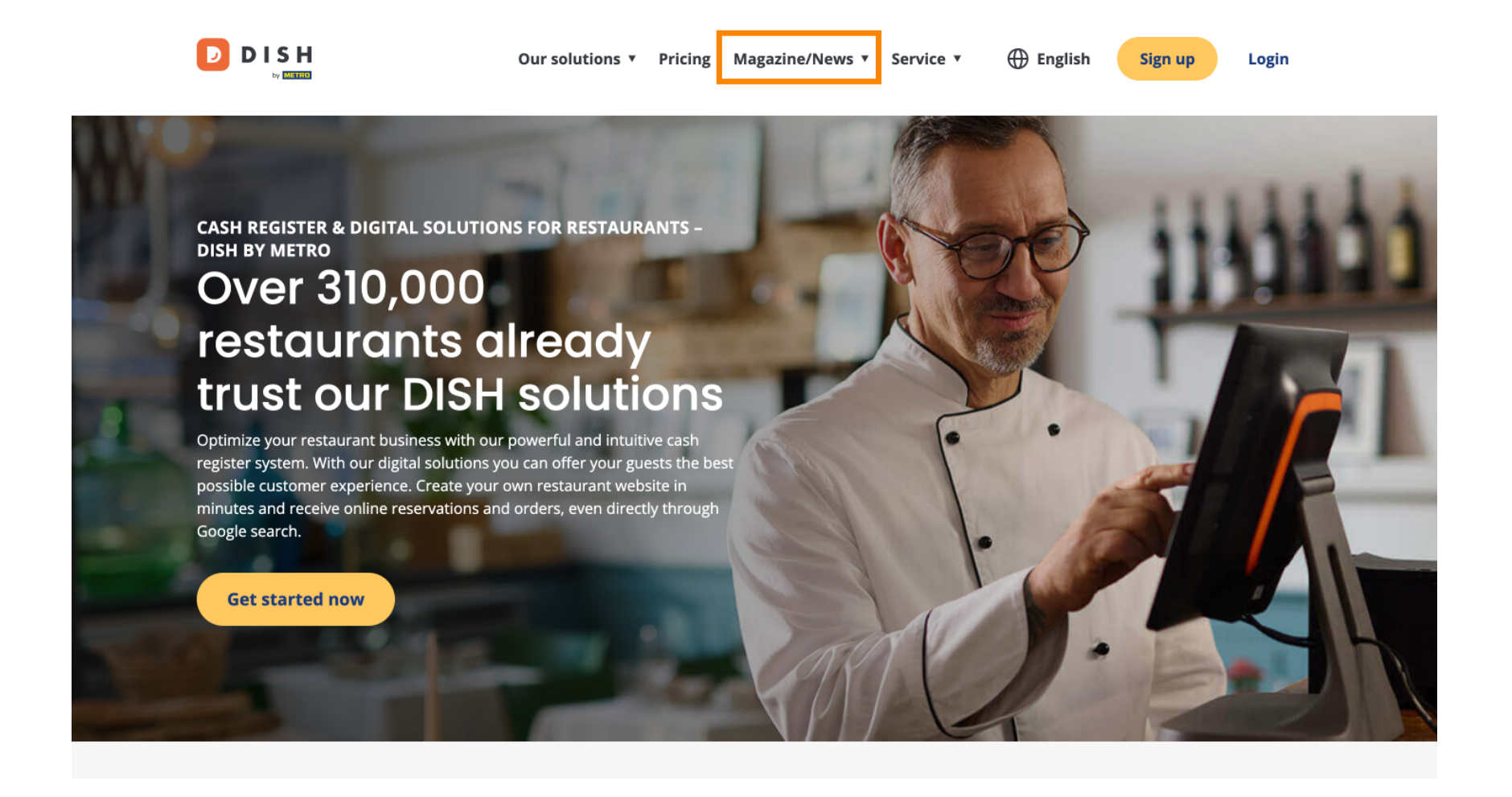

## Ezután válassza a Blog lehetőséget a lehetőségek közül.

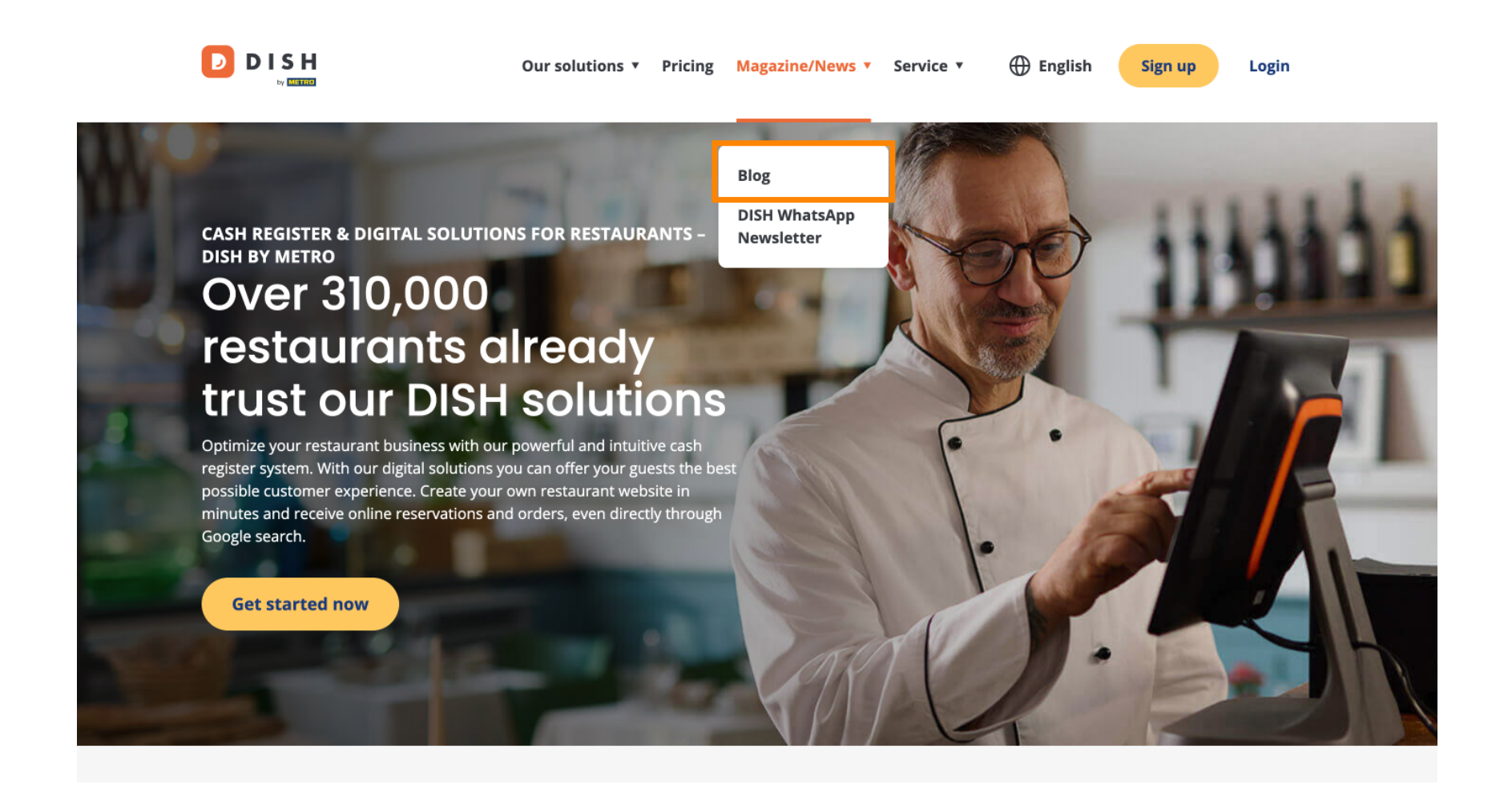

Most a dish.co tudásbázishoz irányított . Egyszerűen görgessen le a legutóbbi cikkek megtekintéséhez.

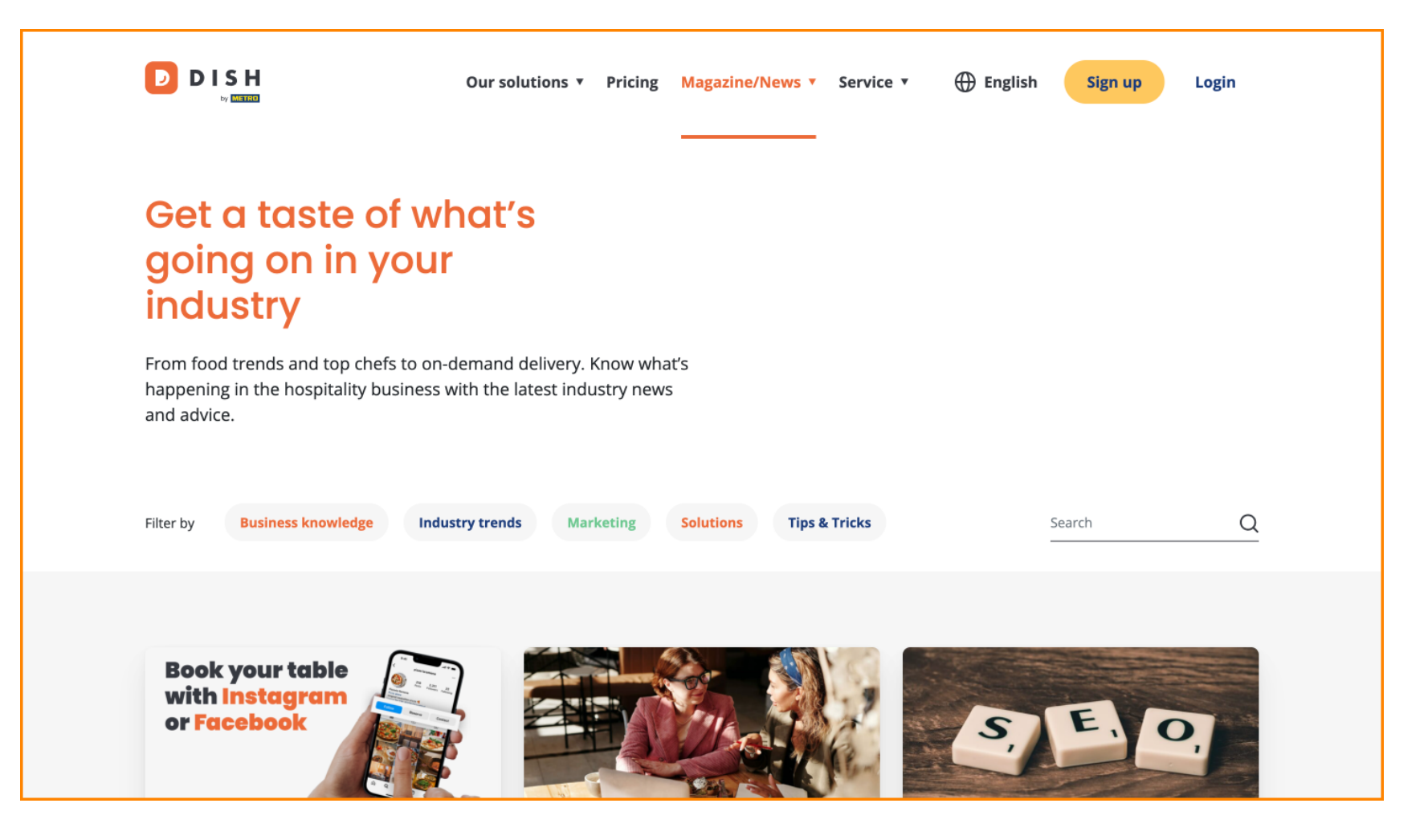

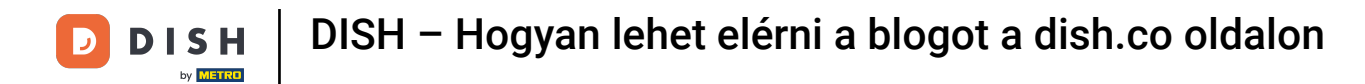

Lehetősége van a cikkek kategóriák szerinti szűrésére. Egyszerűen kattintson arra a kategóriára , amelyre szűrni szeretne.

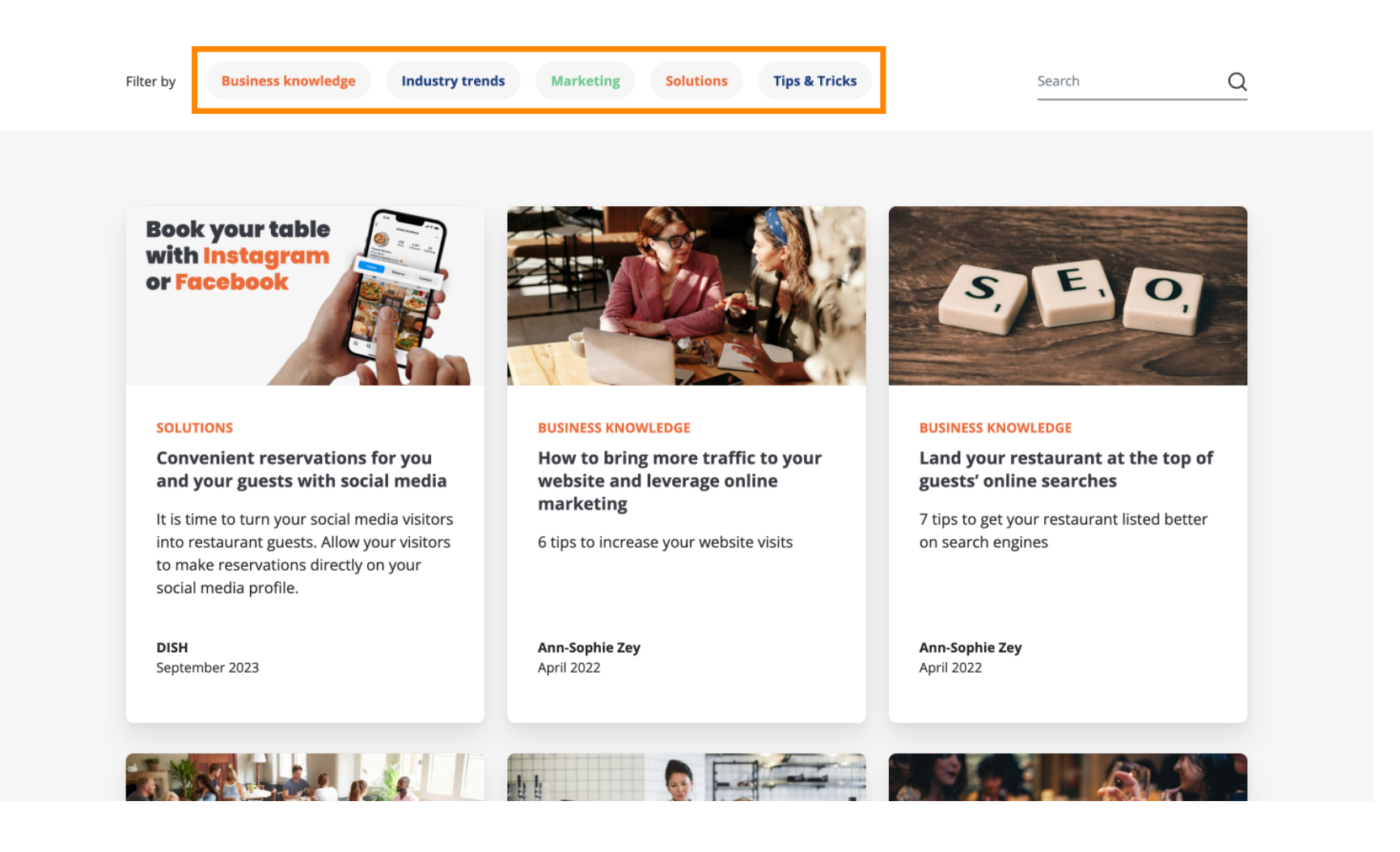

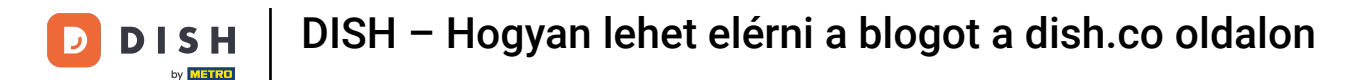

Ha pedig egy konkrét cikket keres, használhatja a kereső funkciót.

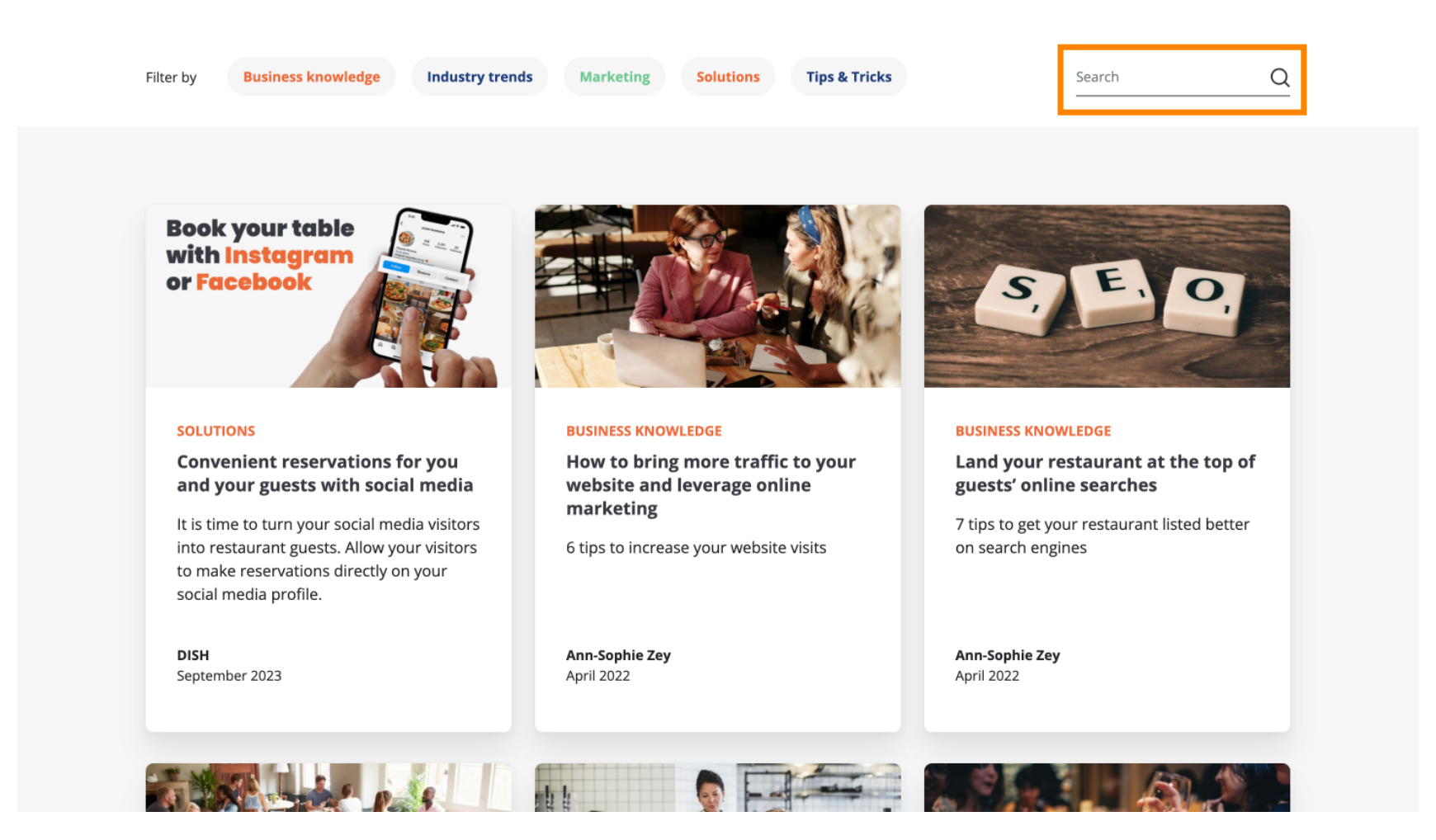

Az oldalak közötti navigáláshoz használja az alján található navigációs sávot .

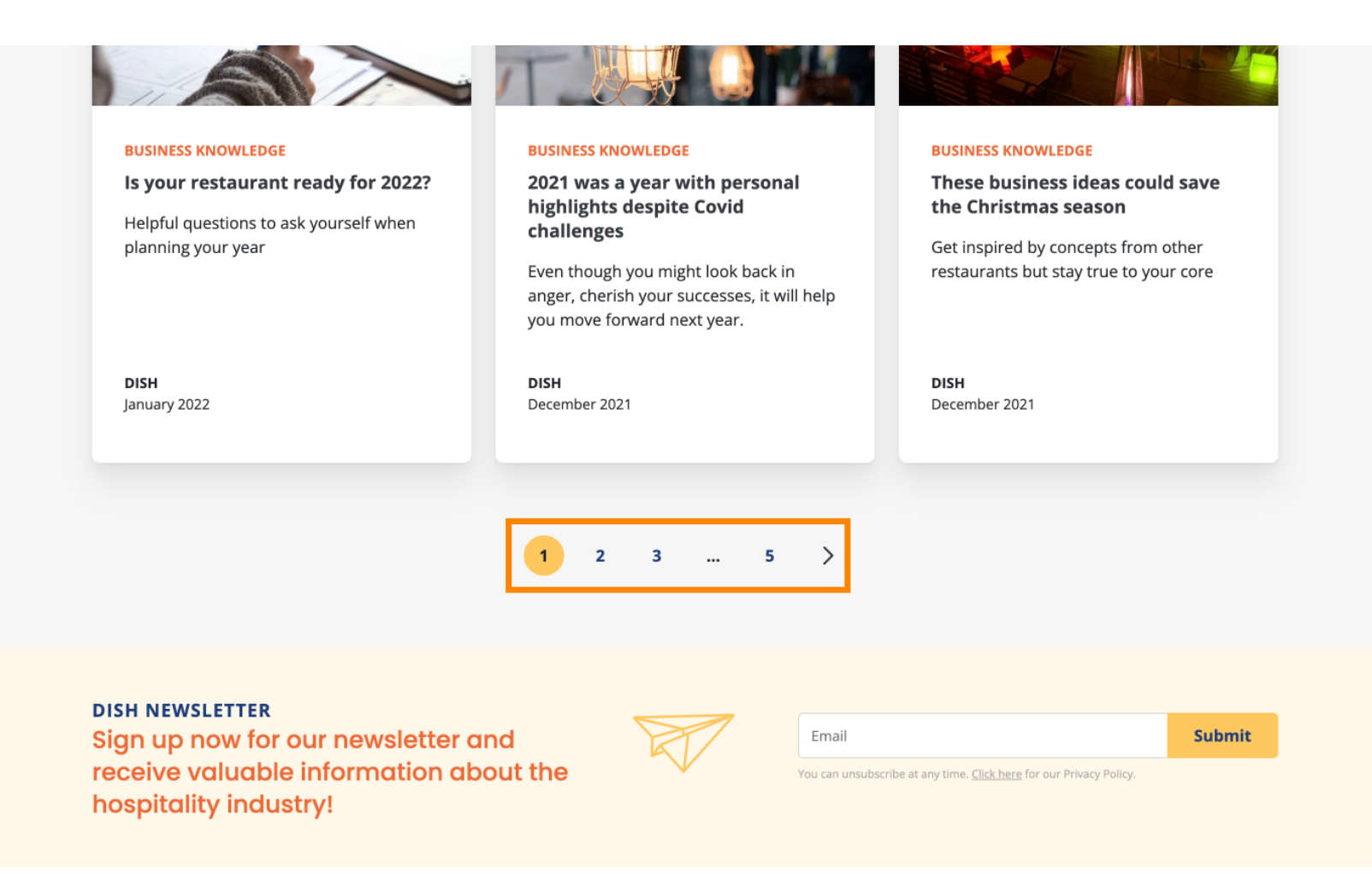

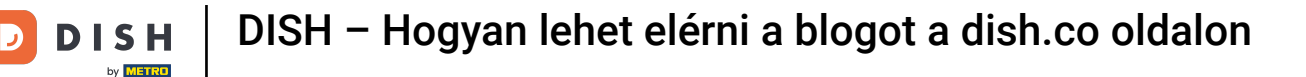

Ennyi. Elvégezte az oktatóanyagot, és most már tudja, hogyan férhet hozzá a dish.co tudásbázishoz.

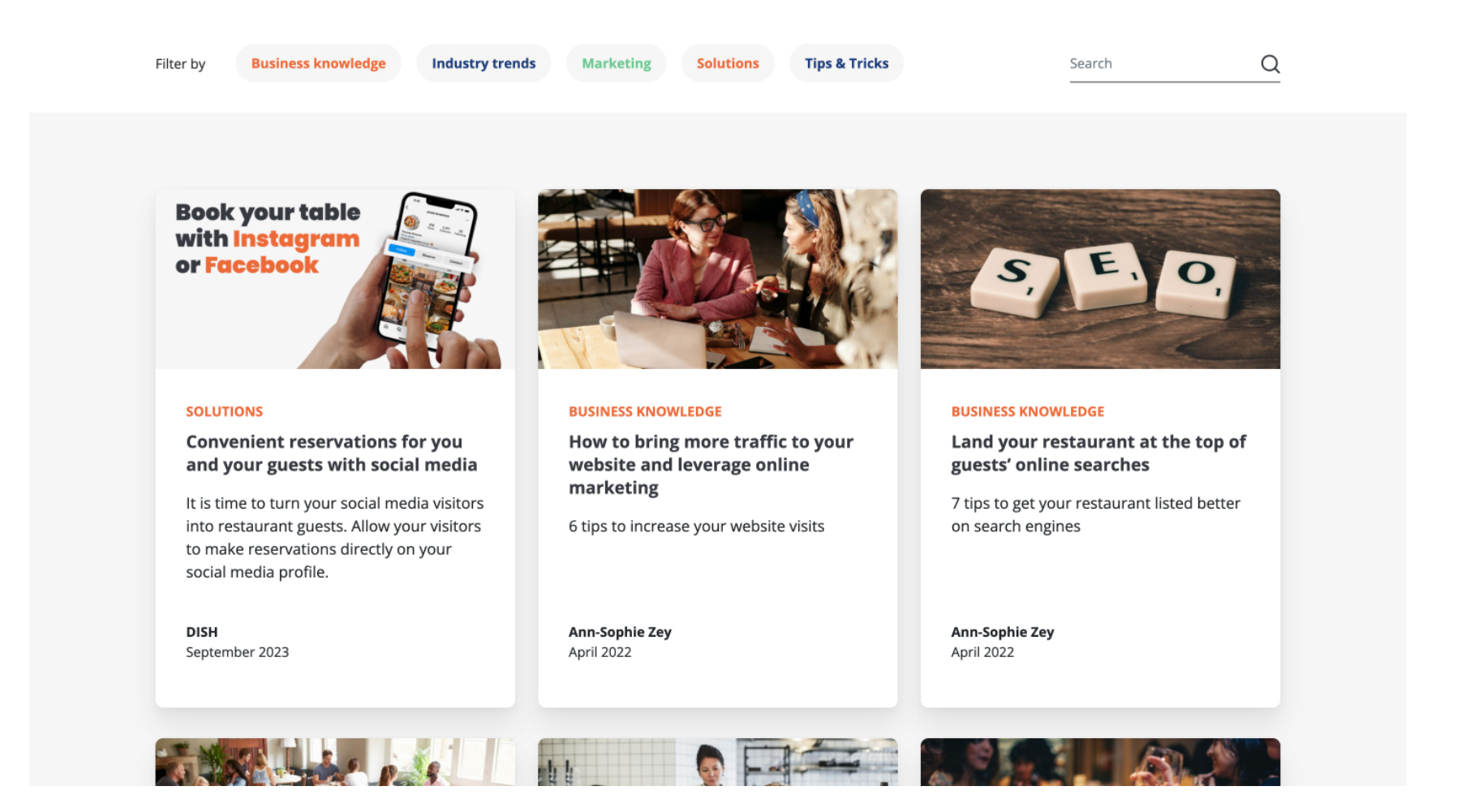

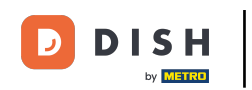

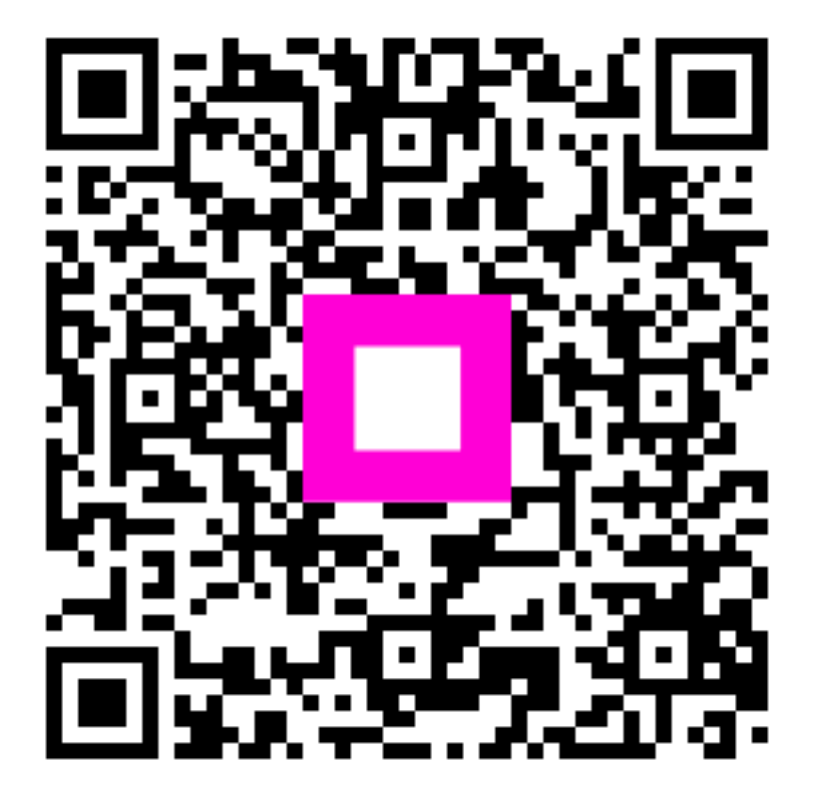

Szkennelés az interaktív lejátszó megnyitásához